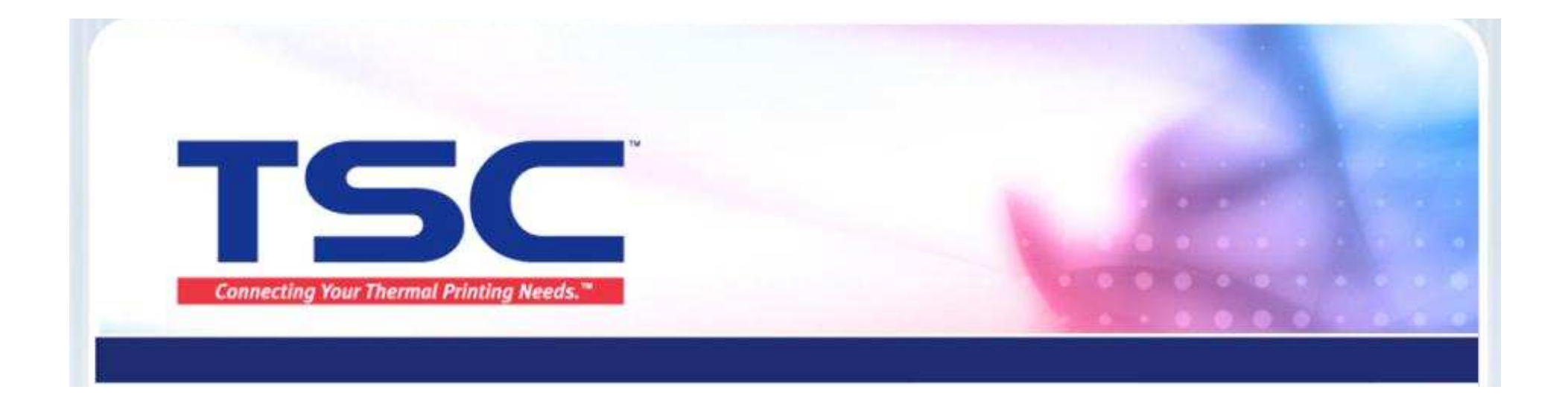

## Nicelabel5.4.1 软件安装教程

### 天津国聚科有限公司 2012/8

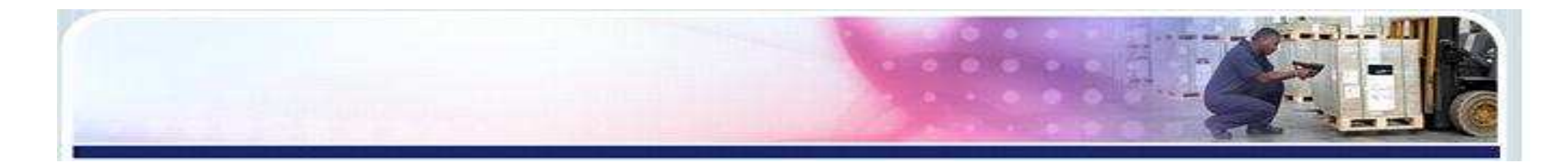

## 1. 插入光盘,出现此界面,选择第一项。弹出下载窗口,选择下载路径,下载。

| The Smarter Choice.     |      |                                                                                                    |
|-------------------------|------|----------------------------------------------------------------------------------------------------|
|                         |      |                                                                                                    |
|                         | 文件名: | NiceLabel-LE5.exe                                                                                                    |
|                         | 下载到: | Children Nicelabel\setup 刻讫 前需空间: 21.28 MB, D 盘所剩空间: 48.37 GB                                                                                                    |
|                         |      | 直接运行                                                                                                    |
| NiceLabel Software Setu | ip   | Thank you very much for purchasing TSC product!                                                                                                    |
| Windows Driver Setup    |      | TSC printers are rugged, simple to load and operate, and offer more features than<br>competitive products on the market – for less money. You can pick and choose<br>from a variety of standard features and options including speeds ranging from 2 |
| Acrobat Reader Setup    |      | ips to 12 ips, Ethernet networking, generous memory expansion up to 32 MB,                                                                                                    |
| Quick Start Guides      |      | resolution. With so many choices, you can tackle any bar coding job – everything                                                                                                    |
| User's Manuals          | •    | from patient identification, compliance, and work-in-process labeling to order<br>fulfillment, ticketing, and shipping & receiving labeling.                                                                                                    |
| Programming Manuals     |      | For the latest drivers and information go to <a href="http://www.tscprinters.com">http://www.tscprinters.com</a>                                                                                                    |
|                         |      |                                                                                                    |

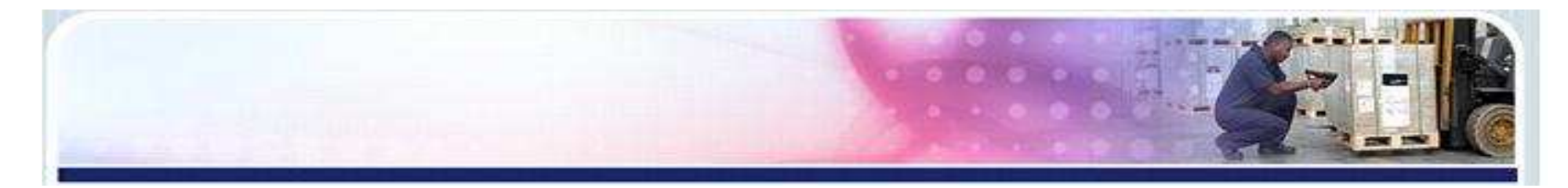

### 2. 通过下载路径,找到Nicelabel图标(双击),进行安装。

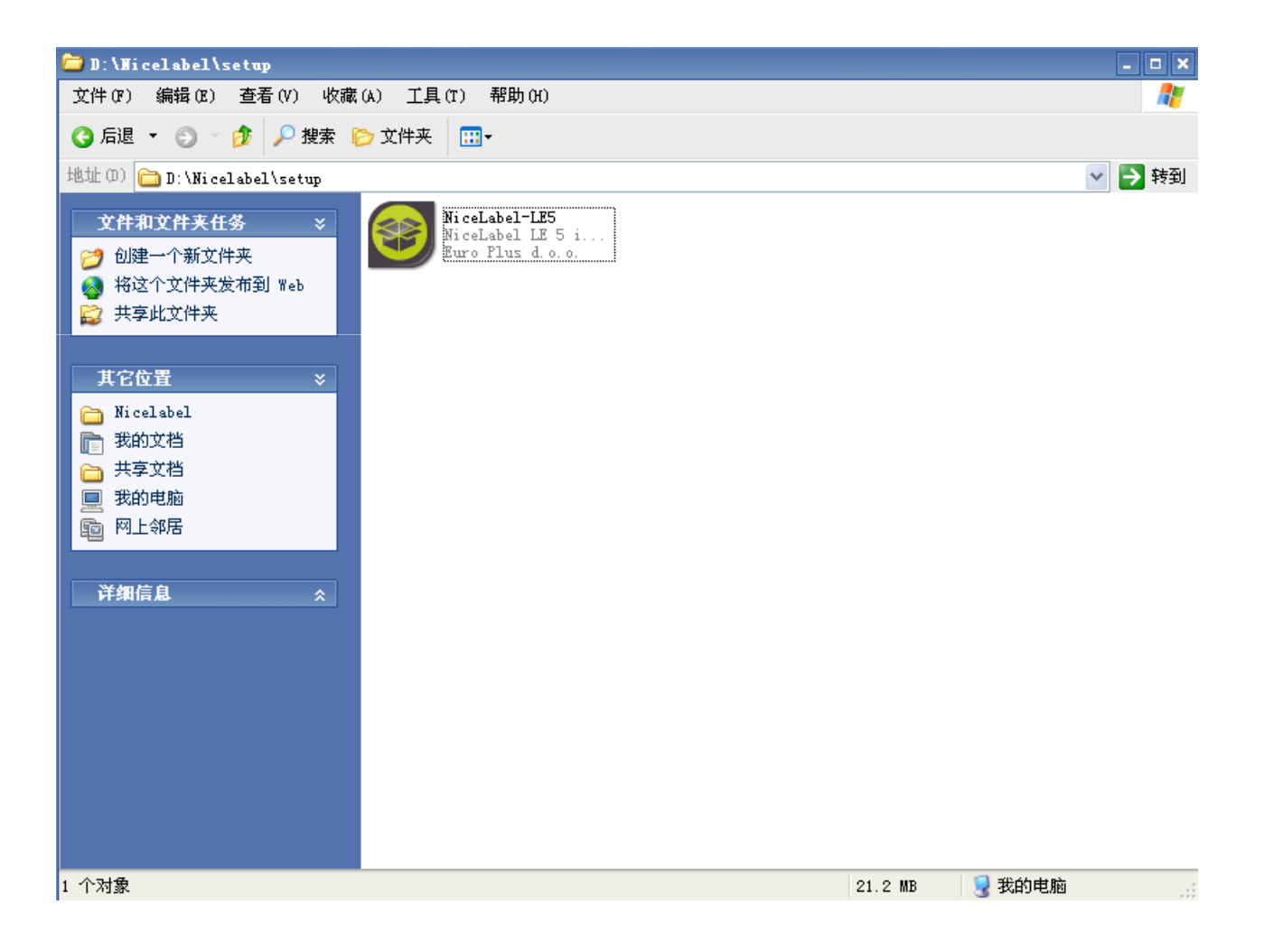

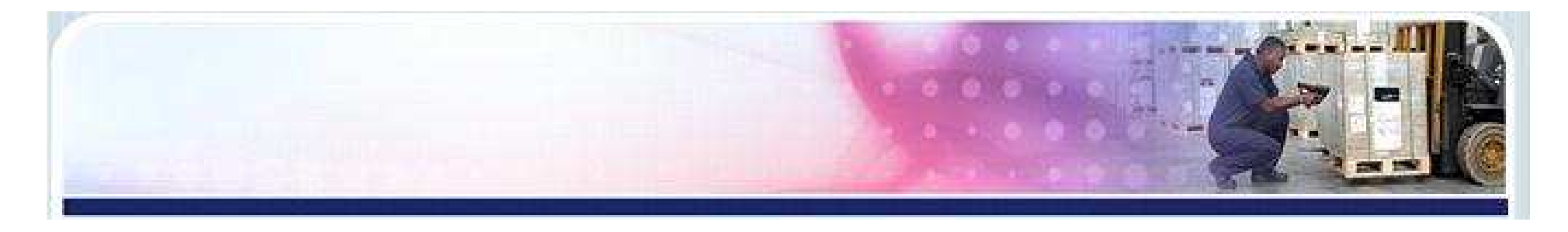

## 备注: 若插入光盘, 无反应: 我的电脑---找到该光盘 **TSC** TSC NiceLabel (E:) (右键) ---打开, 出现如下图窗口:

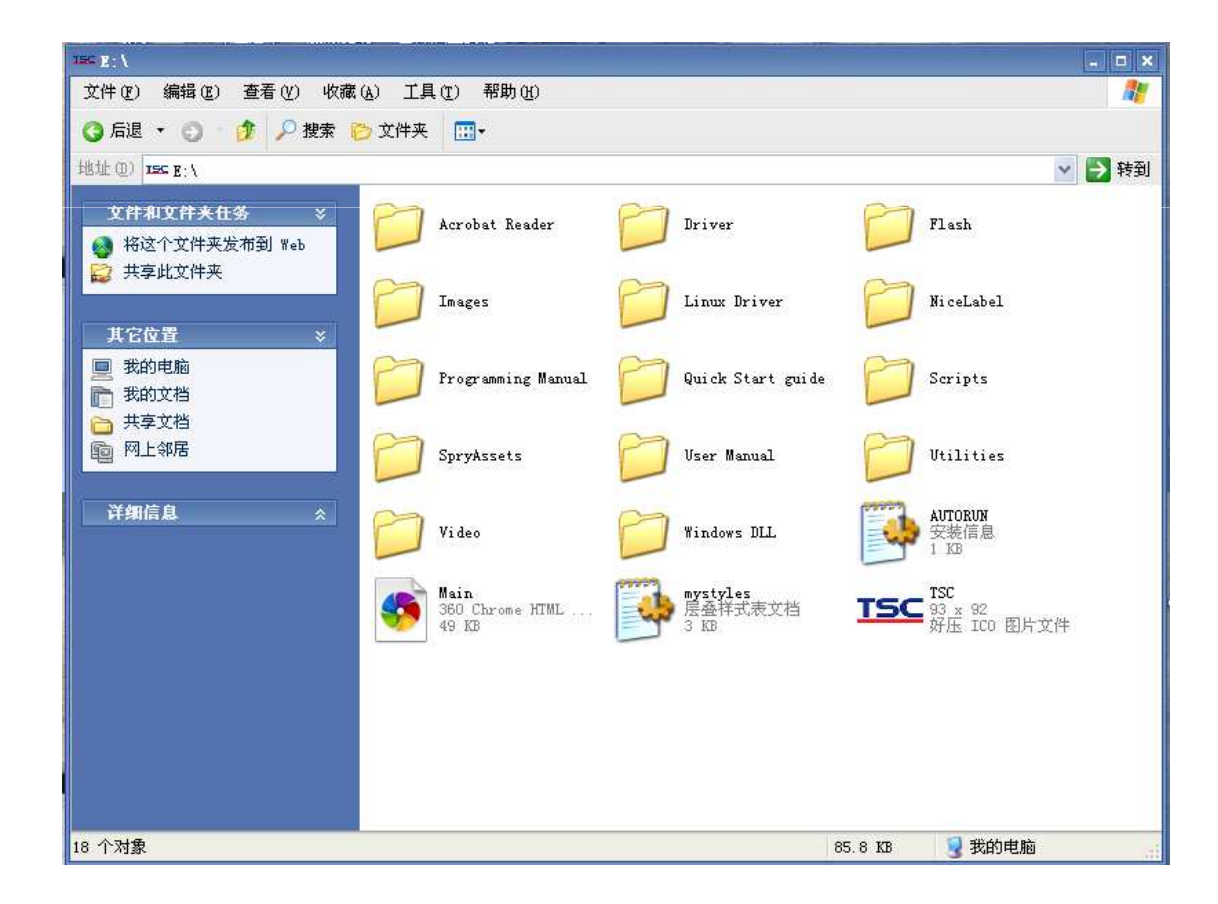

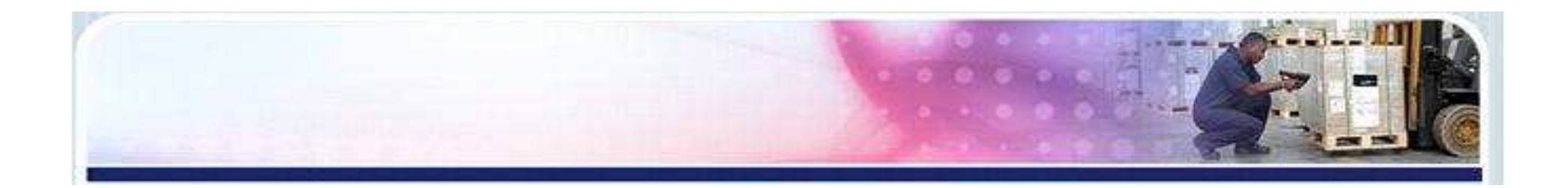

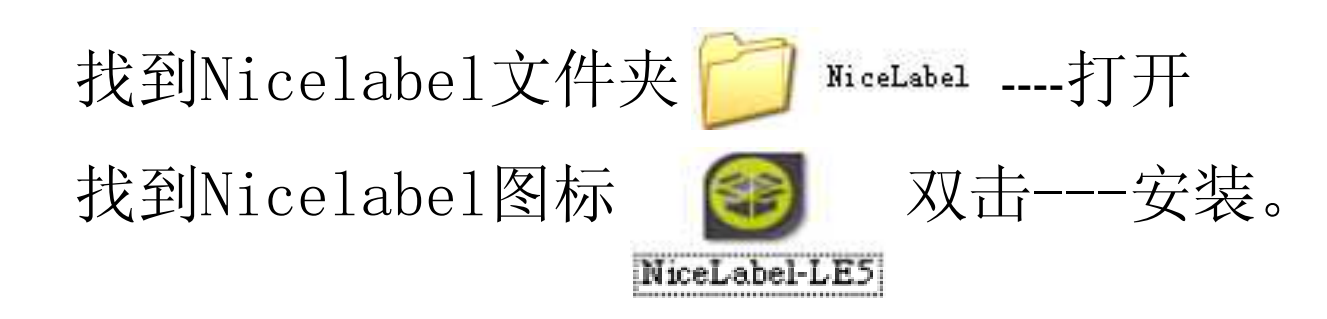

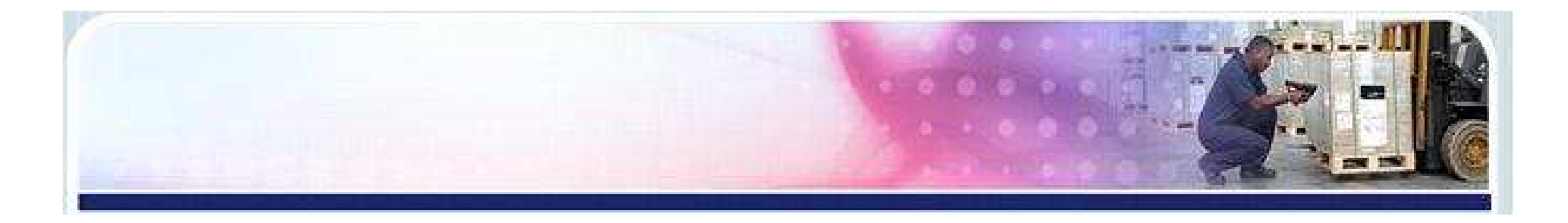

### 3. 等待安装

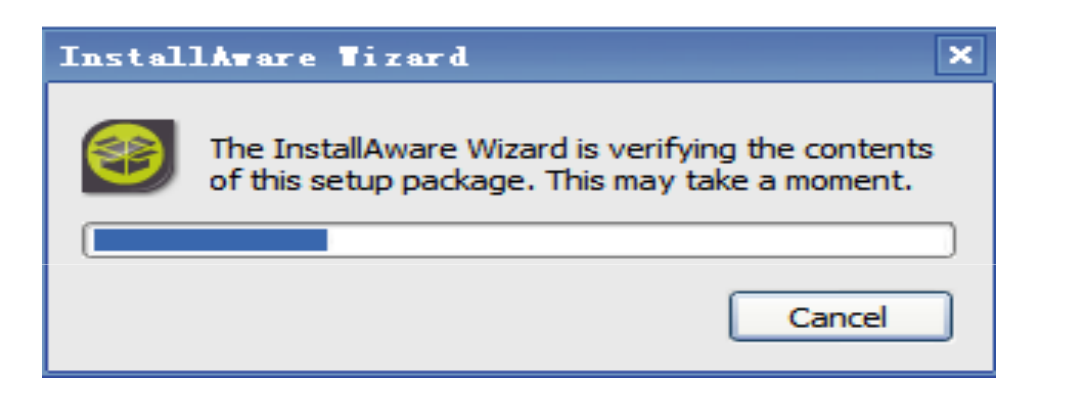

#### InstallAware Tizard

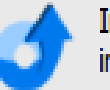

InstallAware is preparing the InstallAware Wizard which will install this application. Please wait.

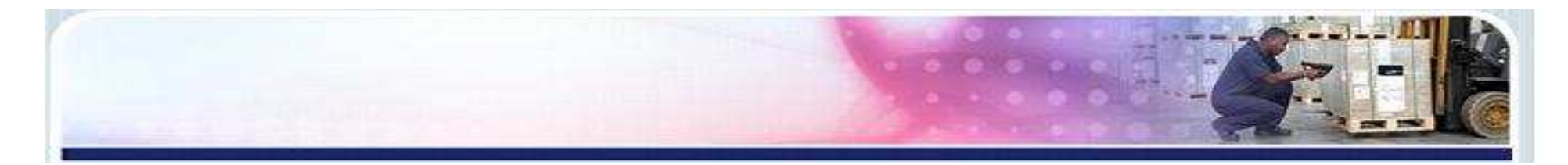

4. 选择需要的软件语言.

| 选择安装语言 ×                  |
|---------------------------|
| 选择安装时使用的语言 <mark>:</mark> |
| 简体中文                      |
| 确定 取消                     |

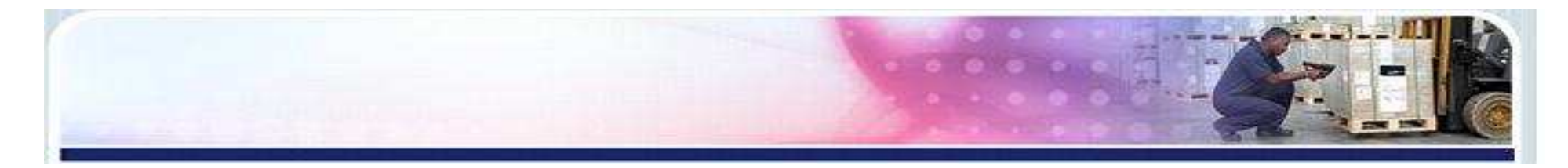

### 5. 进入安装向导,下一步

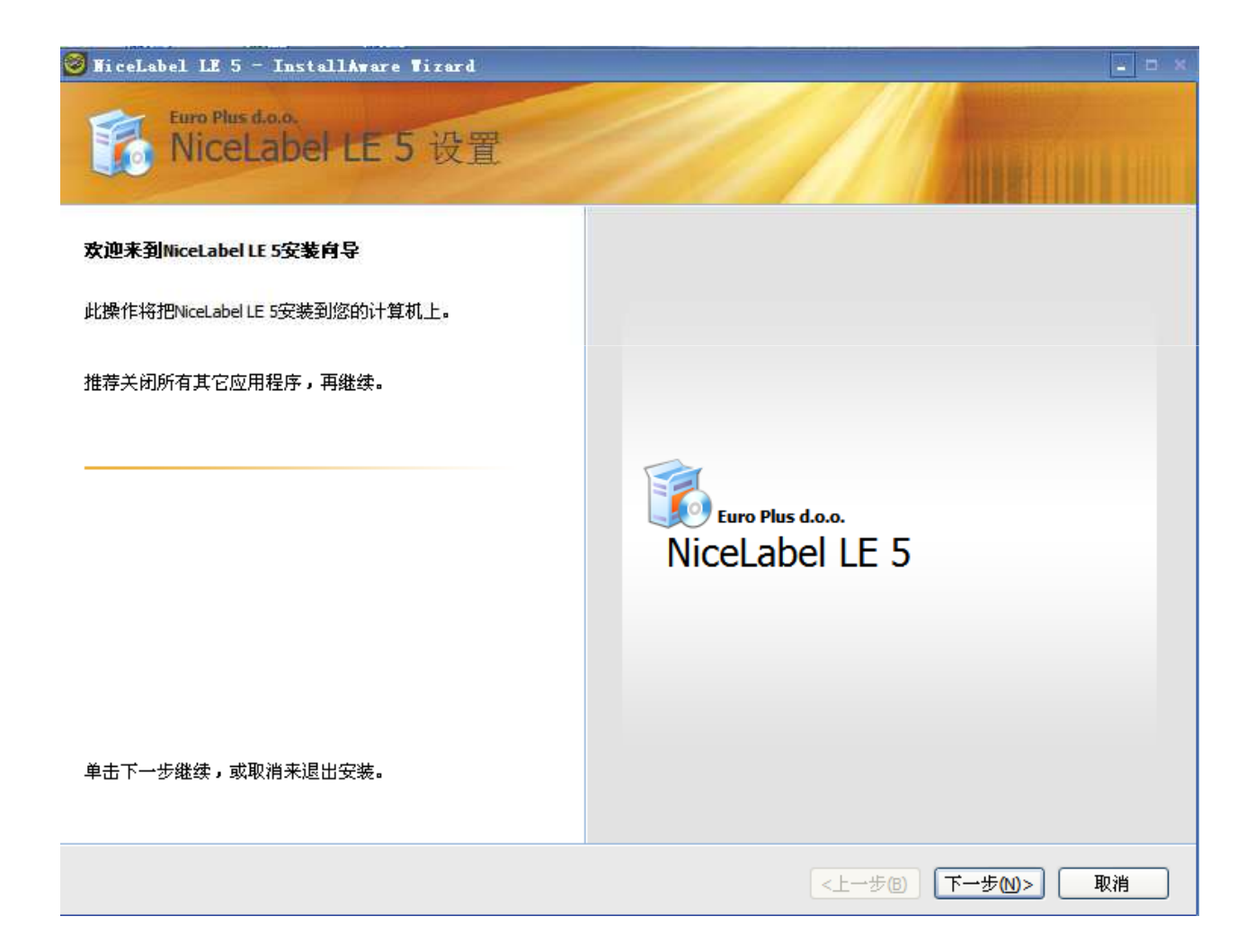

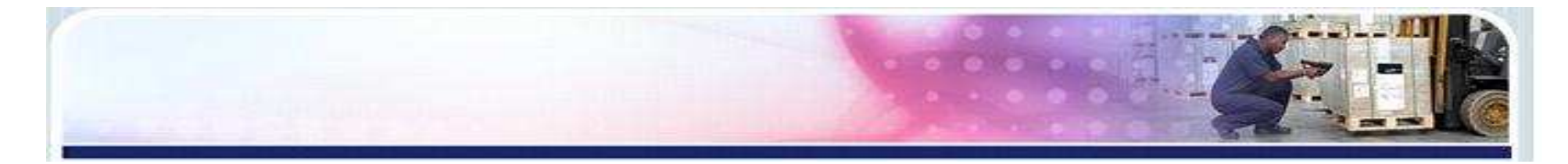

#### 6. 接受协议,进入下一步。

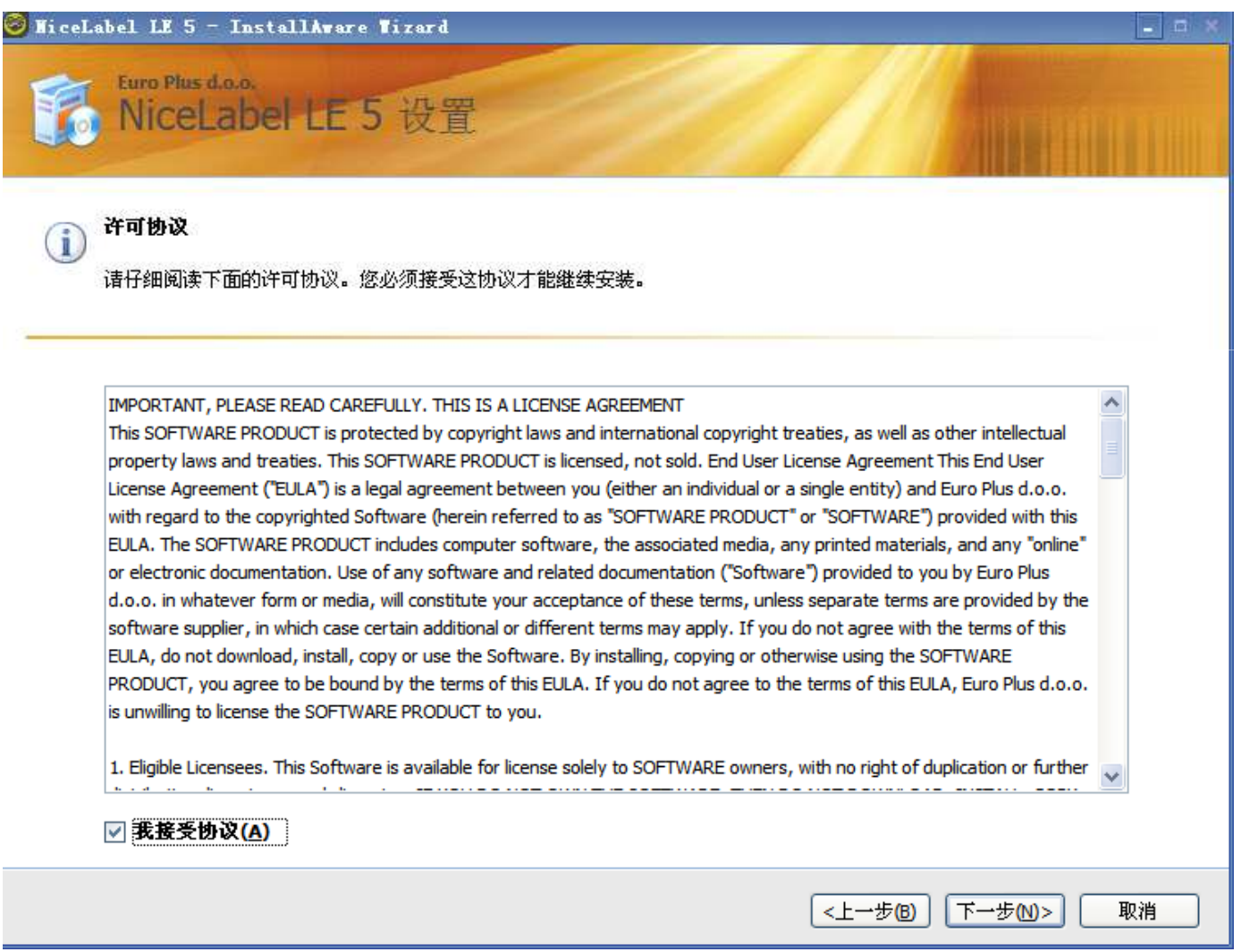

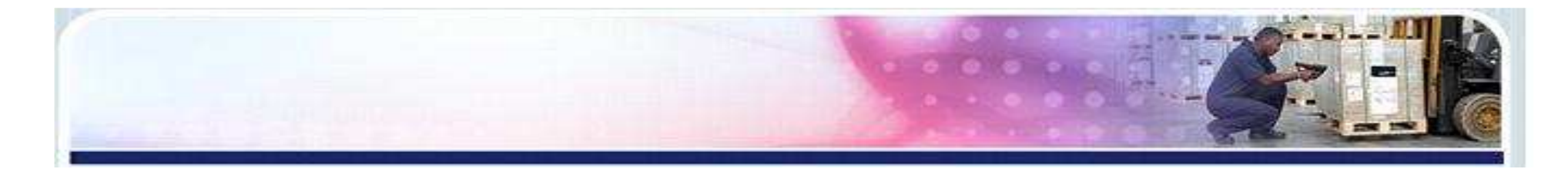

| 🞯 HiceLabel LE 5 - InstallAware Wizard                                                                                                    | - <b>-</b> - × |
|----------------------------------------------------------------------------------------------------|----------------|
| Furo Plus d.o.o.<br>NiceLabel LE 5 设置                                                                                                    |                |
| <b>i 在继续之前仔细阅读以下的重要信息。</b><br>此信息可取代您的打印文件和手册。                                                                                                    |                |
| NiceLabel LE 5.4                                                                                                    |                |
| NiceLabel is a family of professional labeling software products that provides for a complete bar code printing solution to desktop, enterprise and mobile users.                                                                                                    |                |
| NiceLabel has been providing efficient and innovative label printing solutions to users in retail, logistics, chemical, automotive<br>and other industries for years. Today, NiceLabel is the most advanced labeling software available and is the logical choice to<br>meet any label design and printing requirement - with or without operator intervention. |                |
|                                                                                                    | ~              |
| <上一步(B) 下一步(D) (                                                                                                    | 取消             |

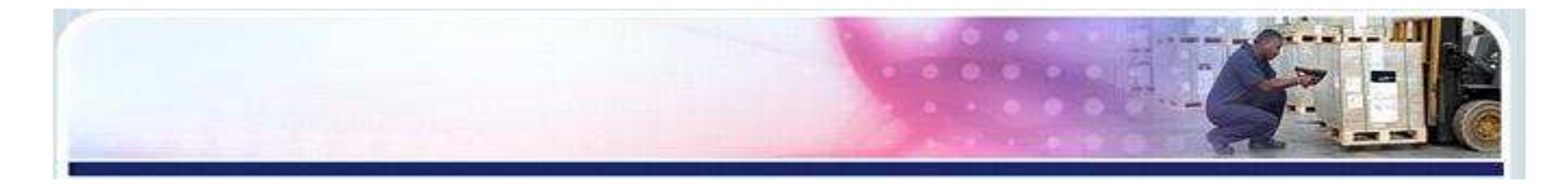

| 🮯 NiceLabel LE 5 - InstallAware Wizard | ×                                  |
|----------------------------------------|------------------------------------|
| The Plus data.<br>NiceLabel LE 5 设置    |                                    |
| ● 用户信息<br>请输入您的信息。                     | 用户名称(U):<br>微软用户<br>公司(C):<br>微软中国 |
|                                        | <上一步(B) 下一步(M)> 取消                 |

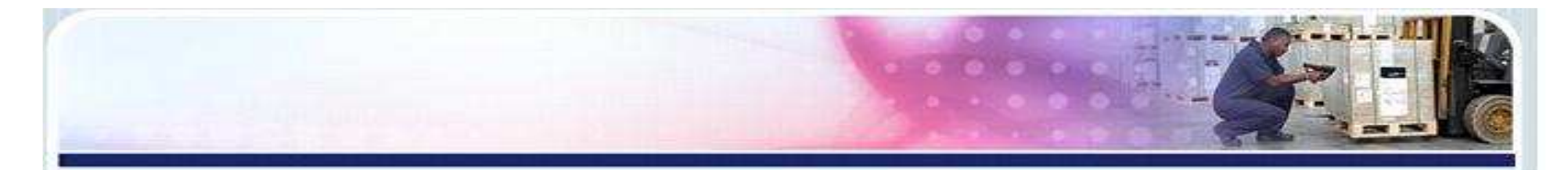

| 🮯 NiceLabel LE 5 - InstallAware Wizard         |                                                               |
|------------------------------------------------|---------------------------------------------------------------|
| for Plus d.o.o.<br>NiceLabel LE 5 设置           |                                                               |
| 选择常要安装程序在安装NiceLabel LE 5时进行的其他任务,<br>然后单击下一步。 | 附加的图标: <ul> <li>① 创建桌面图标(0)</li> <li>② 创建快速启动图标(0)</li> </ul> |
|                                                | <上一步(B) 下一步(M)> 取消                                            |

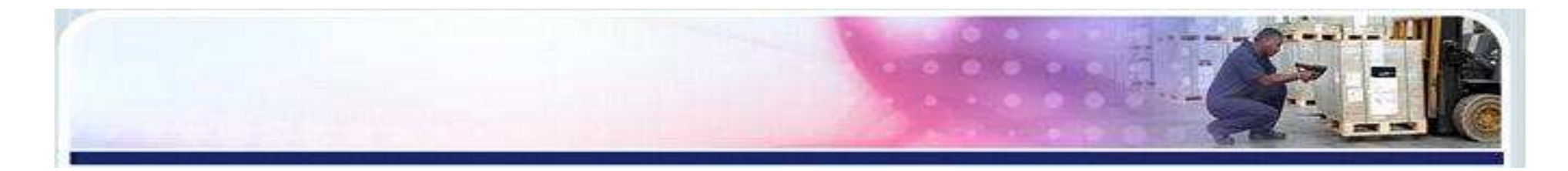

### 10. 选择安装

| 🞯 NiceLabel LE 5 - InstallAware Nizard |                  |
|----------------------------------------|------------------|
| turo Plus d.o.o.<br>NiceLabel LE 5 设置  |                  |
| 准备安装就绪                                 |                  |
| 安装程序已准备就绪开始安装NiceLabel LE 5在您的计算机。     |                  |
|                                        |                  |
|                                        |                  |
|                                        |                  |
|                                        | Euro Plus d.o.o. |
|                                        | NiceLabel LE 5   |
|                                        |                  |
|                                        |                  |
|                                        |                  |
| 单击安装继续安装程序,如果您要检视或更改任何设置,单<br>击上一步。    |                  |
|                                        | <上一步(B) 安装(I) 取消 |

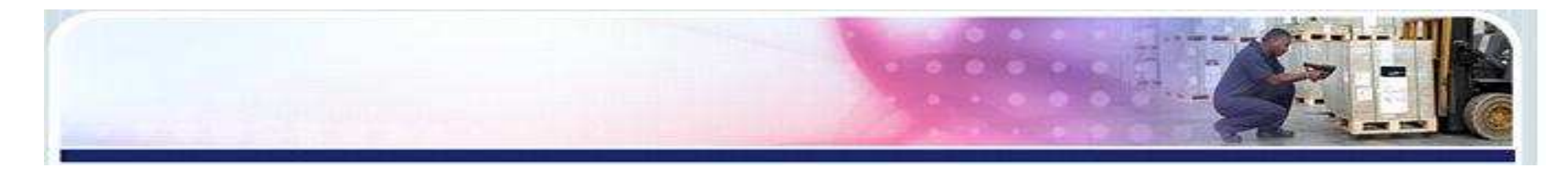

### 11. 开始安装

| 😇 NiceLabel LE 5 - InstallAware Wizard          |    |
|-------------------------------------------------|----|
| turo Plus d.o.o.<br>NiceLabel LE 5 设置           |    |
| <b>正在安装</b><br>请稍候,安装程序正在您的计算机安装NiceLabel LE 5。 |    |
|                                                 |    |
|                                                 |    |
|                                                 |    |
| Windows Installer                               |    |
| < <u>上一步</u> 個) 下一步(1)> [                       | 取消 |

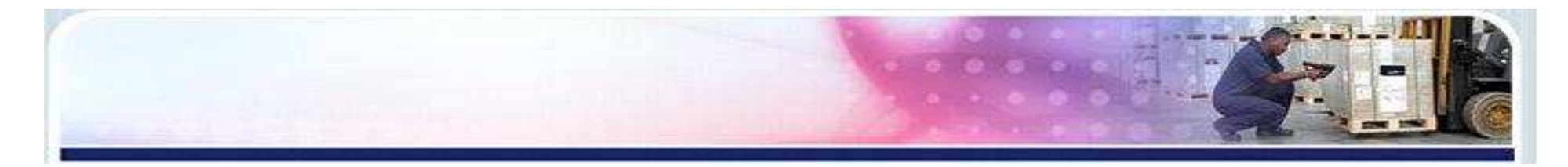

### 12. 点击完成, 软件部分安装成功

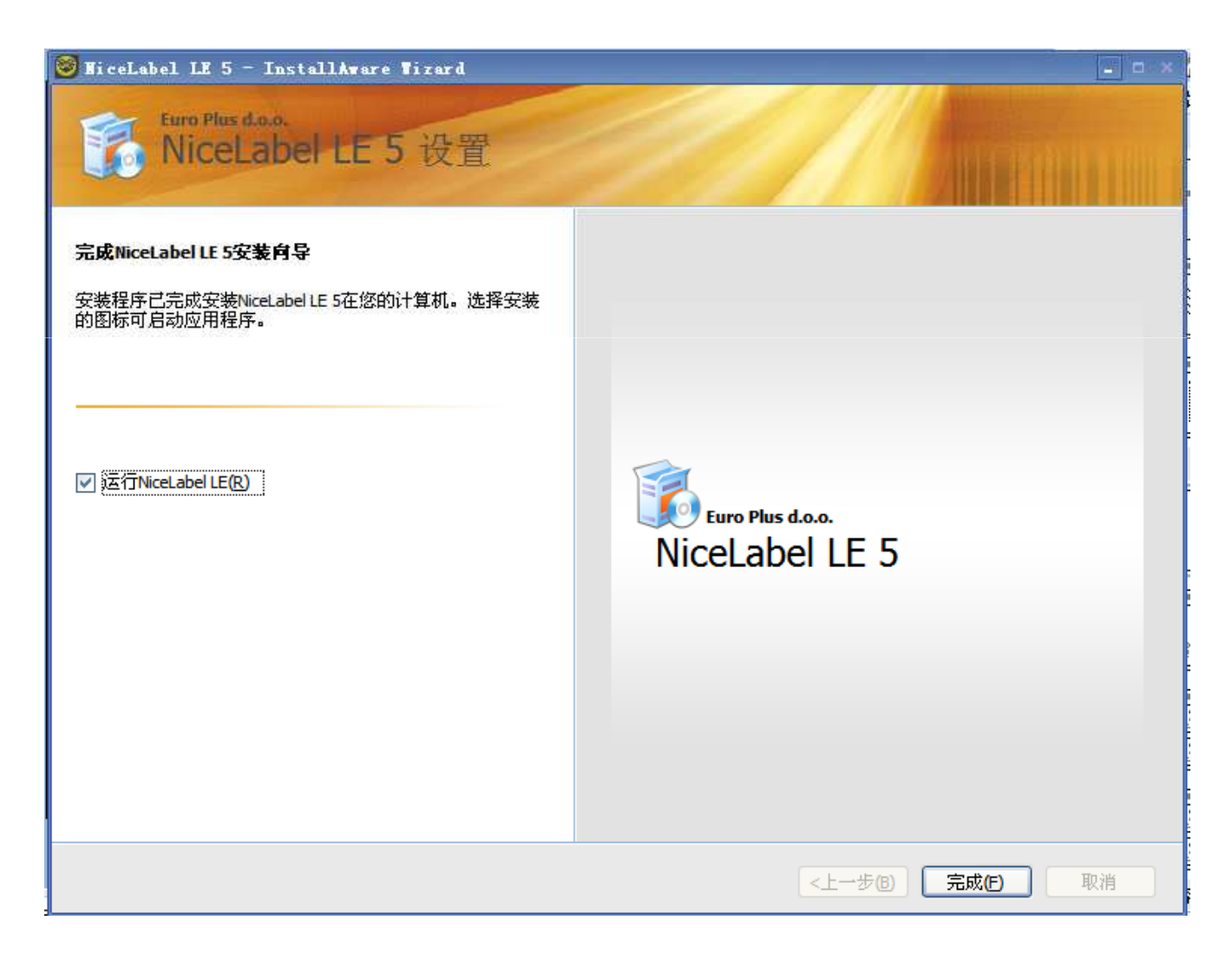

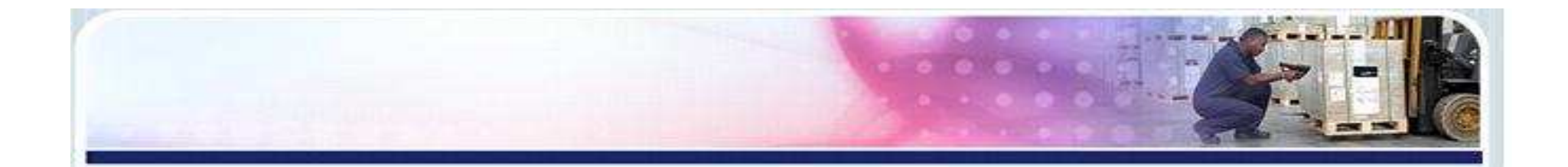

## 13. 运行Nicelabel,选择"激活此包(您已经购买了本产品)",进入下一步

| 管理许可                                                                                                 | × |
|----------------------------------------------------------------------------------------------------|---|
| <b>欢迎使用产品藏活向导</b><br>这向导将引导您激活产品过程。                                                                  |   |
| 恭喜! 您正要开始使用在市场上最先进的标签制作软件之一。<br>如果您已购买了软件,这激活向导将帮助您激活产品,让您能以全部的功能使用软<br>件。<br>如果您想在购买之前评估软件,请选择演示模式。 |   |
| 从如下选项中选择:<br><ul> <li>使用DEMO模式下的包(功能有限)</li> <li>③ 激活此包(您已经购买了本产品)</li> </ul>                        |   |
| 取消 <上→步(B) 下→步(M)> 完成(F)                                                                             |   |

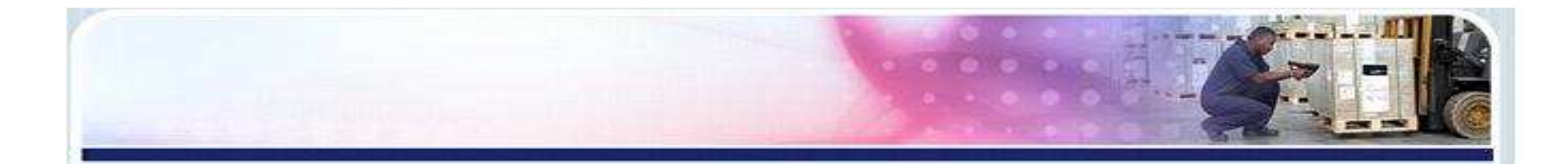

| 管理许可                                           | × |
|------------------------------------------------|---|
| <b>欢迎使用产品激活向导</b><br>这向导将引导您激活产品过程。            |   |
| 产品还未激活或找不到有效的许可。请继续这激活向导来激活您的产品或诊断激活<br>许可的问题。 |   |
| 请选择产品激活方法。                                     |   |
| ◎ 单个用户软件匙                                      |   |
|                                                |   |
|                                                |   |
|                                                |   |
| 取消 <上一步個) 下一步(1) 完成(1)                         |   |

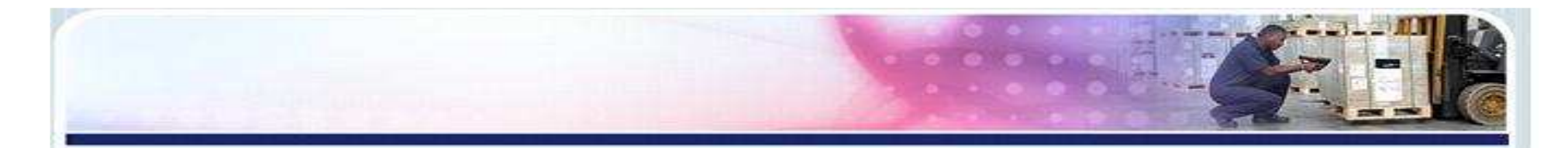

### 15. 输入您的信息,序号请输入附带光盘包装上的号码

注: 该号码只能同时使用在一台计算机上。若有重装软件需求,请在卸载软件之前,将许可证禁止(具体方法后面有操作注解),再次安装时序号依然有效

| 管理许可<br>用户信息<br>输入客户信息。<br>请输入您的信息。注意 | ,有*标记的为必需输入字段。                        | × |
|---------------------------------------|---------------------------------------|---|
| 名称                                    | 微软用户                                  | * |
| 公司                                    | 微软中国                                  | * |
| 地址第一行                                 |                                       | ] |
| 地址第二行                                 |                                       | ] |
| ZIP或邮政编码                              | 城市/县                                  | ] |
| 国家:                                   | 中华人民共和国                               | * |
| 电子邮件                                  | tsc@126.com                           | * |
| 序号:                                   | XAQF2 - 2NB28 - FYXLP - BYR9K - PBWGT | * |
|                                       |                                       |   |
|                                       | 取消 <上一步(1) 下一步(1) 完成(1                | 5 |

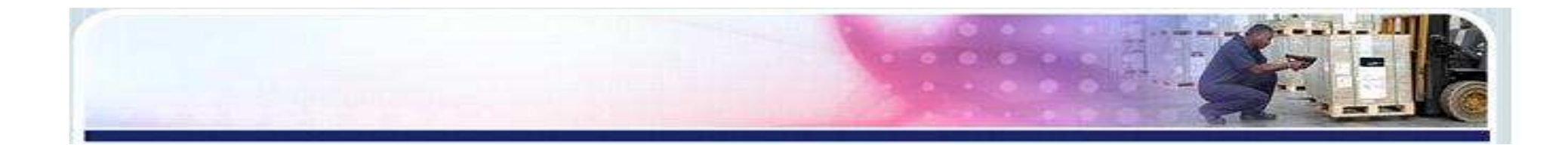

如果正在软件安装的电脑可以联网
 1)选择自动激活:点击"连接到激活服务器"

| 管理许可                 |       |        |          |                    |                                         | ×          |
|----------------------|-------|--------|----------|--------------------|-----------------------------------------|------------|
| <b>撇活代码</b><br>输入获取自 | 的激活码。 |        |          |                    |                                         |            |
| 请输入软件                | 牛激活码。 | 您可按"保ィ | 字"按钮,将   | à<br>激活数据保存        | 到文件中。                                   |            |
| 序号:                  |       |        |          |                    |                                         |            |
| XA5CF                | GYLRU | J9YNC  | 7MJPZ    | WB3PT              | 如果有在线网络连接,则可<br>以选择白动激活链接。              |            |
| 注册号码                 |       |        |          |                    |                                         |            |
| KKK54                | 7U52S | 7XYA7  | ANW58    | AMEJG              |                                         |            |
| 激活代码                 |       |        |          |                    |                                         |            |
|                      |       |        |          |                    | 激活码可以从发布方的激活网<br>页获取。                   |            |
|                      |       |        |          |                    |                                         |            |
| 白动谢廷                 |       |        | )女惊囚能    | 脉手肥发现              |                                         |            |
|                      | •     |        | 进行进行     | <u>以(白川区:99 百百</u> |                                         |            |
| 网页激活:                |       |        | http://w | ww2.europlus.      | si/NiceActivationWeb/LEDLPActivation.as | <u>spx</u> |
| 保存                   | 数据    |        | 取消       | ) <上一步             | B 下一步(M)> 完成(F)                         |            |

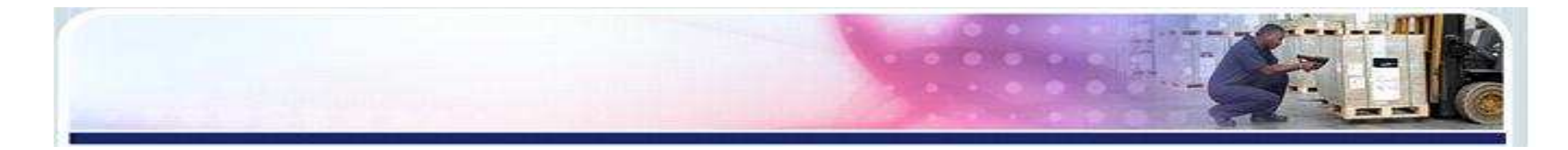

### 2) 自动产生激活代码,点击"确定"即可

| 管理许可                                                      | ×                                                                                         |
|-----------------------------------------------------------|-------------------------------------------------------------------------------------------|
| <b>憲语代码</b><br>输入获取的激活码。                                  |                                                                                           |
| 请输入软件激活码。<br><sub>库日</sub> .                              | 您可按"保存"按钮,将激活数据保存到文件中。                                                                    |
| XA5CF GYLRU<br>注册号码<br>KKK54 7U52S<br>激活代码<br>ZUH8F W5HBA | J9YNC 7MJPZ WB3PT 如果有在线网络连接,则可<br>以选择自动激活链接。<br>7XY 成功完成激活。现在可使用产品。<br>5BT 确定 ,可以从发布方的激活网 |
| 自动激活:                                                     | <u>连接到激活服务器</u>                                                                           |
| 网页激活:                                                     | http://www2.europlus.si/NiceActivationWeb/LEDLPActivation.aspx                            |
| 保存数据                                                      | 取消 <上一步個 下一步₪> 完成旧                                                                        |

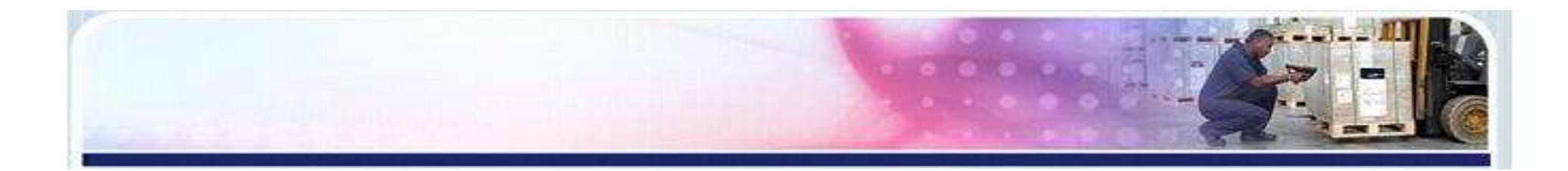

如果正在软件安装的电脑不能联网
 1)选择网页激活:在另外可上网的电脑打开右侧网络链接

| 管理许可                            |       |       |          |                          | ×                                          |
|---------------------------------|-------|-------|----------|--------------------------|--------------------------------------------|
| <b>激活代码</b><br>输入获取的            | 的激活码。 |       |          |                          |                                            |
| 请输入软件激活码。您可按"保存"按钮,将激活数据保存到文件中。 |       |       |          |                          |                                            |
| 序号:                             |       |       |          |                          |                                            |
| XA5CF                           | GYLRU | J9YNC | 7MJPZ    | WB3PT                    | 如果有在线网络连接, 则可<br>以选择自动激活链接。                |
| 注册号码                            |       |       |          |                          |                                            |
| KKK54                           | 7U52S | 7XYA7 | ANW58    | AMEJG                    |                                            |
| 激活代码                            |       |       |          |                          |                                            |
|                                 |       |       |          |                          | 激活码可以从发布方的激活网<br>页获取。                      |
|                                 |       |       |          |                          | 2.2.0                                      |
|                                 |       |       |          |                          |                                            |
|                                 | _     |       | 1        |                          |                                            |
| 目动激活                            | :     |       | 连接到的     | 数  古服                    |                                            |
| 网页激活:                           |       |       | http://w | ww2.europlus             | .si/NiceActivationWeb/LEDLPActivation.aspx |
|                                 |       |       |          |                          |                                            |
| 保存                              | 数据    |       | 取消       | ) <mark>&lt;</mark> 上──⋬ | 7 <b>B) 下一步(N)&gt;</b> 完成(E)               |
|                                 |       |       |          |                          |                                            |

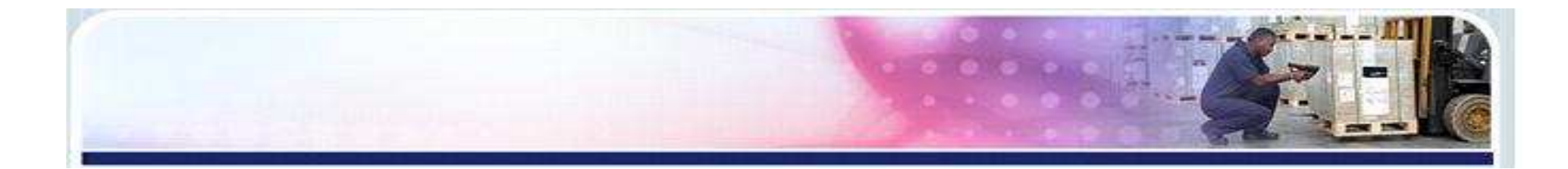

### 2) 如下图所示,点击激活,记下激活号码

#### 密钥号激活

欢迎访问 NiceLabel Limited Edition激活页面,请从你的 NiceLabel Limited Edition激活对 话框里复制相应数据填入以下区域,然后点击 激活 按钮.

| 密钥号 <mark>:</mark>  | XA5CF - GYLRU - J9YNC - 7MJPZ - WB3PT | * |
|---------------------|---------------------------------------|---|
| 注册号码 <mark>:</mark> | AJVTY - 2SHKK - K547U - 52GVX - YGP9J | * |
| 名字:                 | 微软用户                                  | ] |
| 公司 <b>:</b>         | 微软中国                                  | ] |
| 地址 1:               |                                       | ] |
| 地址 2:               |                                       | ] |
| 邮编:                 |                                       | ] |
| 国家:                 | 中华人民共和国                               | * |
| 电子邮件 <mark>:</mark> | tsc@126.com                           | * |
|                     | 带*号为必填项                               |   |

激活 重置

### 密钥号激活

激活码已经成功生成. 要完成激活,输入 激活码 NiceLabel Limited Edition 激活对话框

激活码 XG4M4-QKR9E-R6TUT-DLSUZ-RR9JS

包含激活码 的邮件已经被正确的发送到你提供的地址.

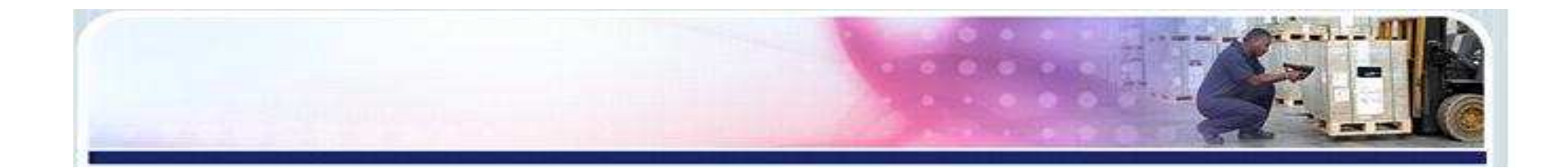

### 3) 将产生的激活代码输入到激活代码空白处,进入下一步

| 管理许可                      |                                 |                 |                                                               |       | ×                           |  |
|---------------------------|---------------------------------|-----------------|---------------------------------------------------------------|-------|-----------------------------|--|
| <b>煮活代码</b><br>输入获取的激活码。  |                                 |                 |                                                               |       |                             |  |
| 请输入软;                     | 诸输入软件激活码。您可按"保存"按钮,将激活数据保存到文件中。 |                 |                                                               |       |                             |  |
| 序号:                       |                                 |                 |                                                               |       |                             |  |
| XA5CF                     | GYLRU                           | J9YNC           | 7MJPZ                                                         | WB3PT | 如果有在线网络连接, 则可<br>以选择自动激活链接。 |  |
| 注册号码                      |                                 |                 |                                                               |       | CANEST CHORINA METRIC       |  |
| AJVTY                     | 2SHKK                           | K547U           | 52GVX                                                         | YGP9J |                             |  |
| 激活代码                      |                                 |                 |                                                               |       |                             |  |
| XG4M4                     | QKR9E                           | R6TUT           | DLSUZ                                                         | RR9JS | 激活码可以从发布方的激活网<br>页获取。       |  |
|                           |                                 |                 |                                                               |       |                             |  |
| 自动激活:                     |                                 | <u>连接到激活服务器</u> |                                                               |       |                             |  |
| 网页激活:                     |                                 |                 | http://www2.europlus.si/NiceActivationWeb/LEDLPActivation.asp |       |                             |  |
| 保存数据 取消 <上一步® 下一步M> 完成(E) |                                 |                 |                                                               |       |                             |  |

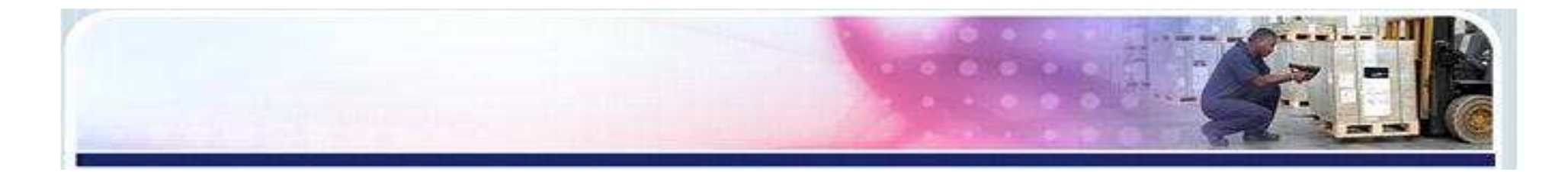

### 4) 完成激活。点击确定

| 管理许可                               | ×                                                              |
|------------------------------------|----------------------------------------------------------------|
| <b>煮活代码</b><br>输入获取的激活码。           |                                                                |
| 请输入软件激活码。                          | 图可按"保存"按钮,将激活数据保存到文件中。                                         |
| 序号:<br>XA5CF GYLRU<br>注册号码         | J9YNC 7MJPZ WB3PT 如果有在线网络连接,则可<br>以选择自动激活链接。                   |
| AJVTY 2SHKK<br>激活代码<br>XG4M4 QKR9E | 完成激活 × 成功完成激活。现在可使用产品。<br>确定 确定 预码可以从发布方的激活网                   |
| 自动激活:                              |                                                                |
| 四页激活:                              | http://www2.europlus.si/NiceActivationWeb/LEDLPActivation.aspx |
| 保存数据                               |                                                                |

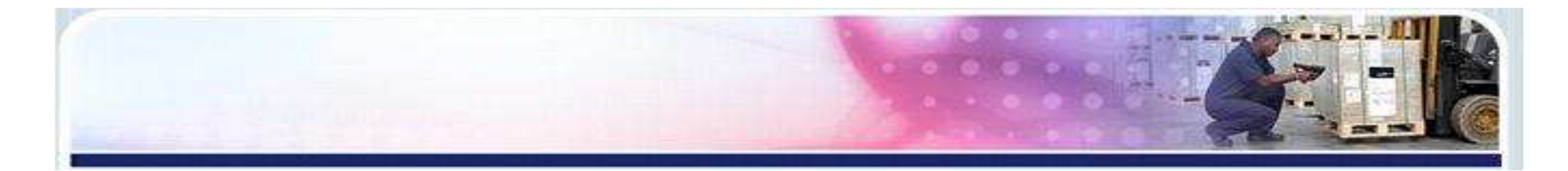

### 16. 点击完成

| 管理许可                                 |                                                                                 | ×   |
|--------------------------------------|---------------------------------------------------------------------------------|-----|
| <mark>许可信息</mark><br>许可信息            |                                                                                 |     |
| 软件匙许可信息:                             |                                                                                 |     |
| 名称                                   | 值                                                                               |     |
| 产品:<br>许可级别:<br>许可类型:<br>序号::<br>版本: | NiceLabel LE<br>Limited Edition<br>软件密钥<br>XA5CF-GYLRU-J9YNC-7MJPZ-WB3PT<br>5.x |     |
|                                      |                                                                                 |     |
| 如果您要管理当前的软件匙<br>管理当前的软件匙许可           | 從可,向导可帮助您处理管理许可。                                                                |     |
|                                      | 取消 <上→步® 下一步№>                                                                  | 完成旧 |

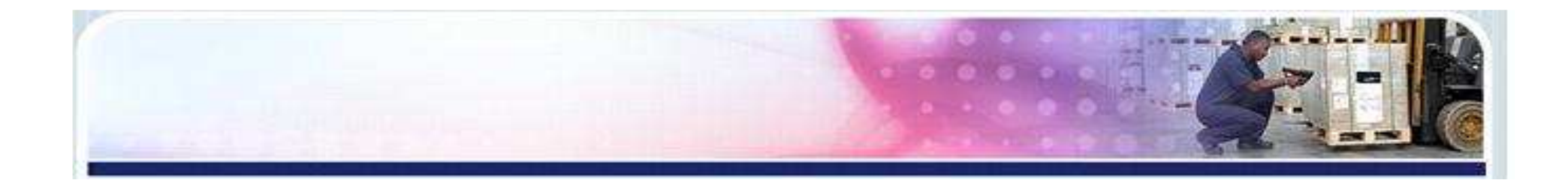

### 注:若您开启软件,出现如下图所示窗口.请确定是否正确安装 Nicelabel驱动

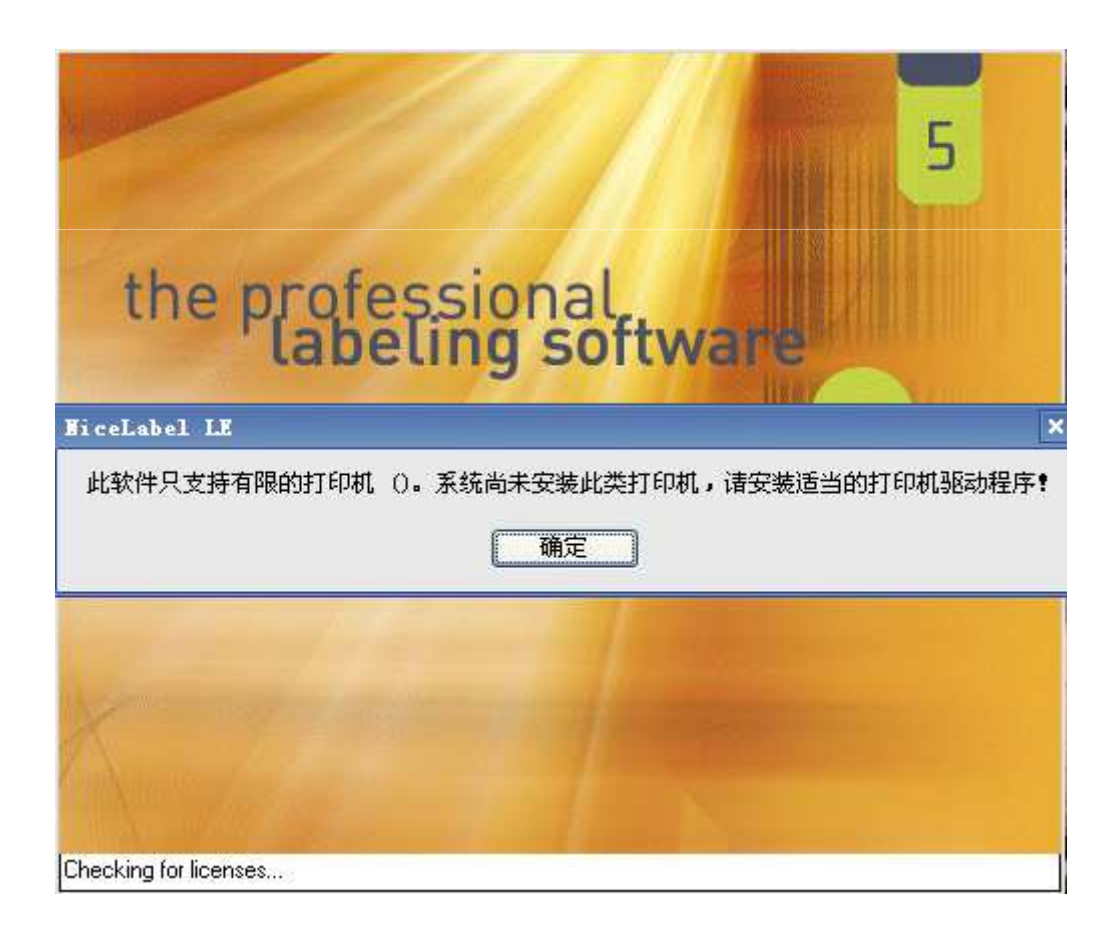

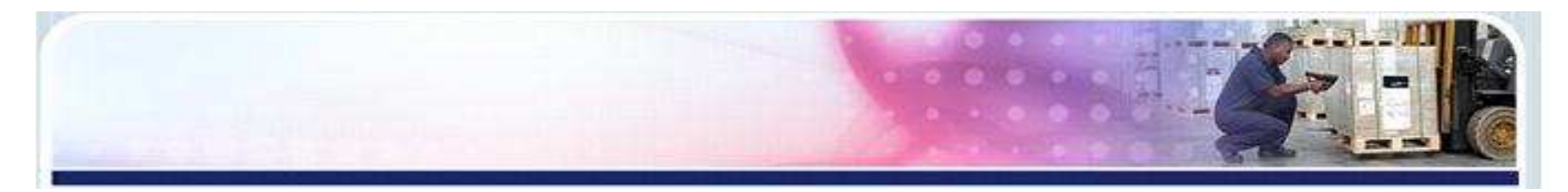

### 禁止许可证方法:

### 1.打开Nicelabel软件, 在弹出的新建标签窗口点击"取消"

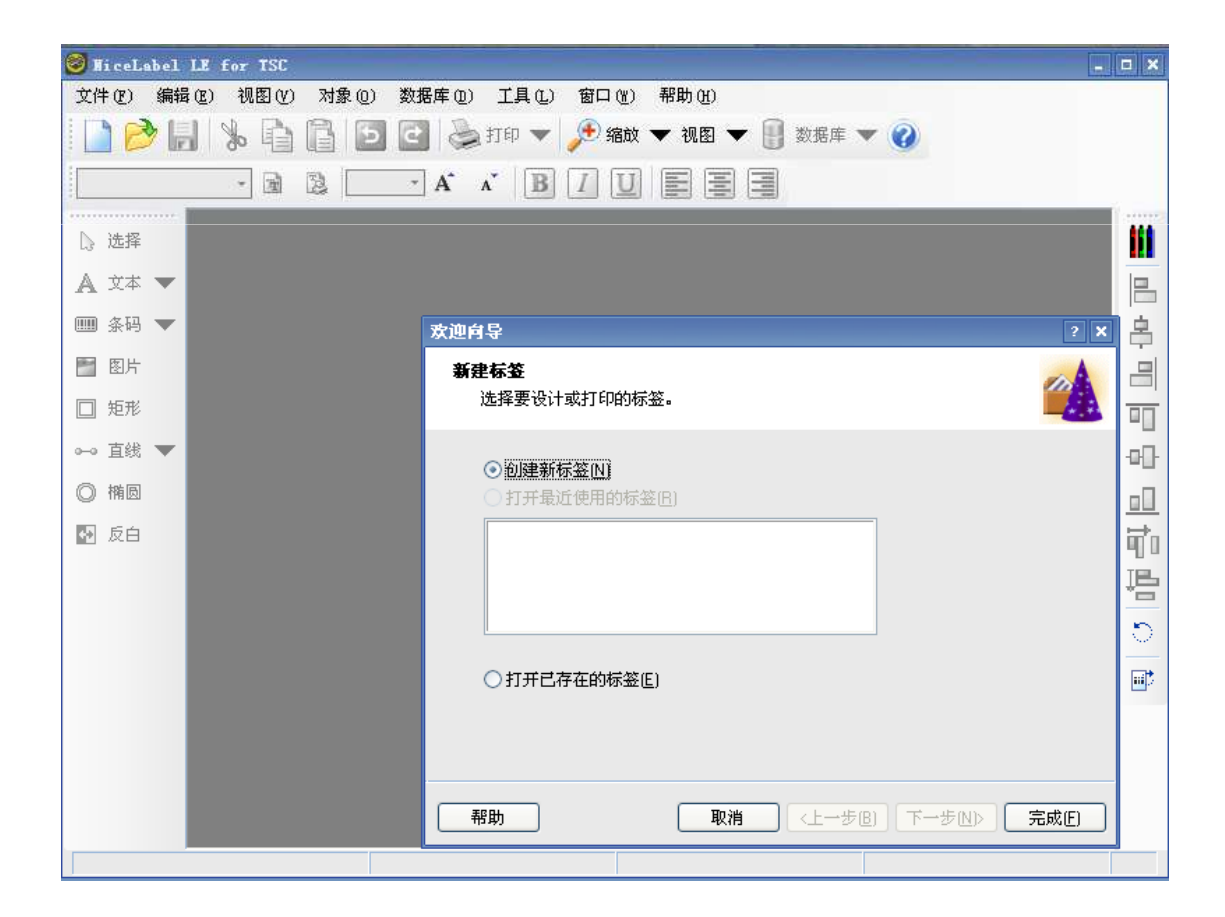

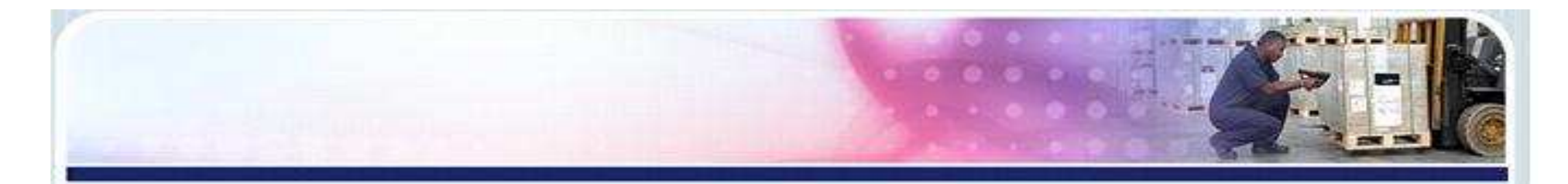

## 2. 点击菜单栏中 帮助-管理许可, 在弹出的管理许可窗口中 将"管理当前的软件匙许可"勾选, 进入下一步

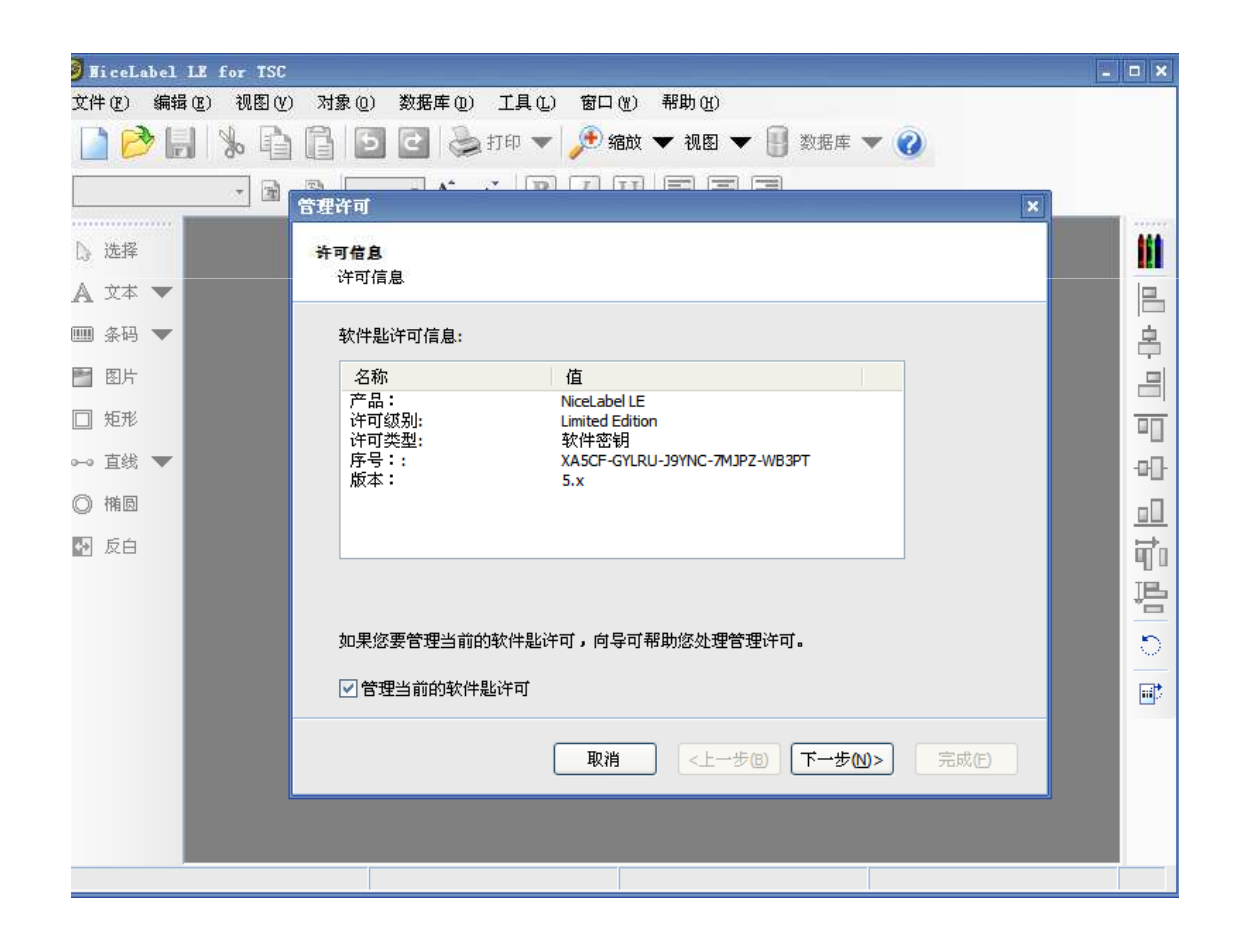

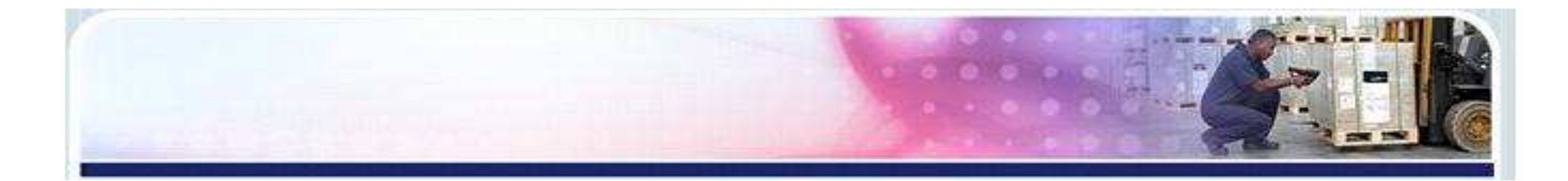

### 3. 勾选"禁止许可证",进入下一步

| 管理许可                                                                          |
|-------------------------------------------------------------------------------|
| 管理软件裁许可                                                                       |
| 请选择您的操作。                                                                      |
| <ul> <li>● 禁用许可证<br/>如果您想在另一工作站上使用许可证,您必须先禁用它.提示:您必须连接网络方可进<br/>行.</li> </ul> |
| 取消(<上一步個)下一步(四)完成(日)                                                          |

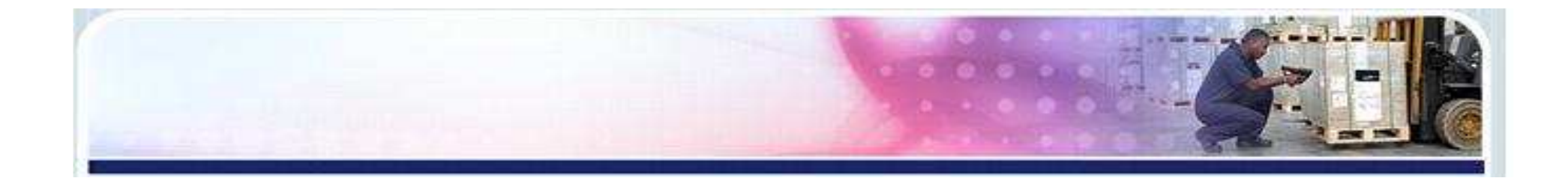

### 4.点击"确定",操作完成。

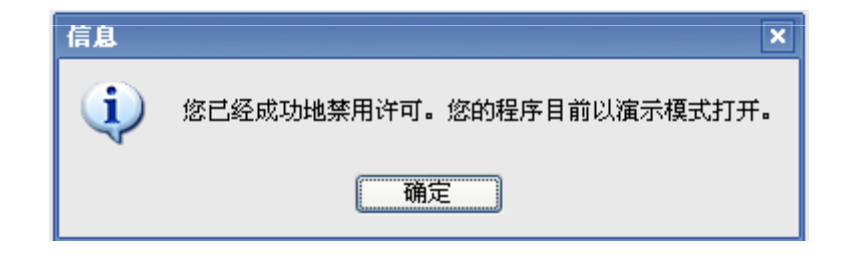

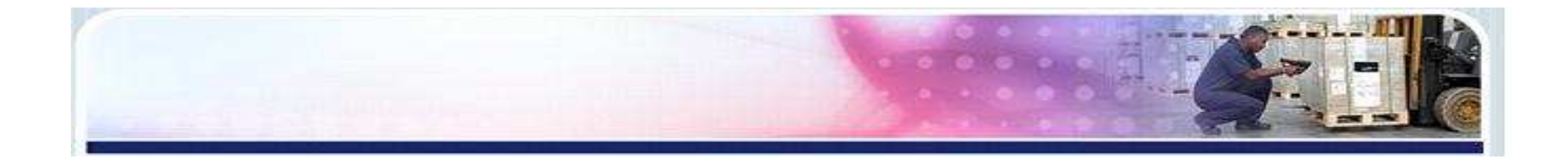

# END